# 一、设备信息确认

## 1、确认型号

| 数控面板拍照确认:         | 2                   |                      |                      |     |      |    |
|-------------------|---------------------|----------------------|----------------------|-----|------|----|
| (8)               |                     |                      |                      |     |      |    |
|                   |                     |                      |                      |     |      |    |
| 行中                |                     |                      | -                    | 2   |      |    |
|                   | 工艺数据                |                      | i.                   | No. |      |    |
| 5,1000            | т                   | 0303                 | ;                    |     |      |    |
| 0.1000            | F                   | 215                  | mm/min<br>mm/rev     |     |      |    |
| 0.7751            | S                   | 1197 1               | 200 rev/min<br>1 I   |     |      |    |
|                   | 综合信息                | TIME                 |                      |     |      |    |
|                   | <b>进给留率</b><br>快速倍率 | 100% 1928<br>50% 加工作 | x 1000               |     |      | N. |
| 05 F0 18:         | 主镇货车                | 1002 运行时间            | 13:45:24             |     |      |    |
|                   | 手动倍率                | 1002 Unioi           | 00:17:24<br>20:03:11 |     | W XX |    |
| 几床坐标 综合坐标 相对坐标 设置 | 负载                  | 根态 加                 | 工件数 ><br>活零          |     | X    |    |
|                   |                     |                      |                      |     |      |    |
|                   |                     | -                    |                      |     |      |    |

此系统为: 988TA

注:目前已知可以联网的型号 980TDi (要带 i), 988 系列(17 年后的新版)。

### 2、确认通讯接口

网口常见位置,CN55(丝印标号),可通过这个确认:

1、数控面板的后面

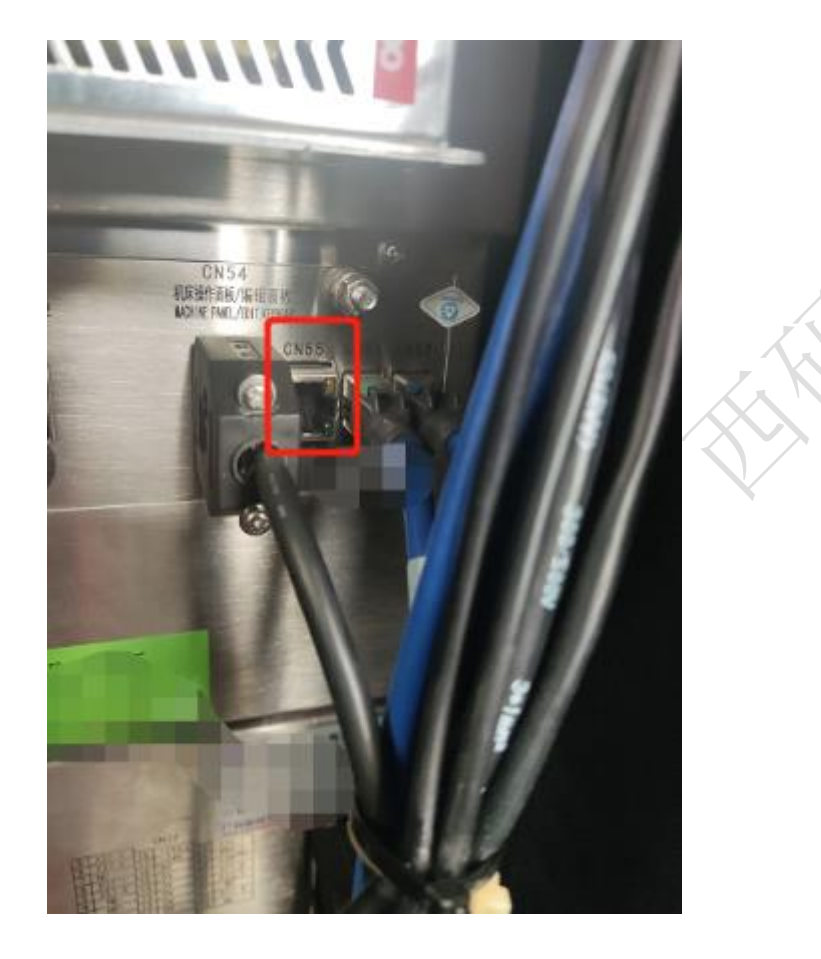

#### 2、其他位置

其他位置一般是前面两个位置用网线引出来后做的网口母头,常见在机床数控 面板侧面,机床电器柜后面等等。

#### 3、确认数控系统软件版本

以 988TA 为例(不同数控系统的版本要求还不太一样)

#### 西码智能

|                      | 报警(3/4):参数开关已打开 |
|----------------------|-----------------|
| 一系统协会                |                 |
| 产品型号 GSK988TA        |                 |
| 软件版本 [V1.776         |                 |
| 便件版本 [V4.81]         |                 |
| 100Y版本 1V4 78        | <b>EF-518</b>   |
|                      |                 |
|                      |                 |
| 一種作权保                |                 |
| 当前的操作权限等级 [3]        |                 |
| 设备管理线。               |                 |
| 可修改答数。编辑零件程序,修改刀具补偿。 |                 |
|                      |                 |
|                      |                 |

图中的软件版本为: 1.76 ,是可以进行数据采集的。低于 1.7 要进行升级。

# 二、网络配置

#### 1、设置系统参数

1、先去系统设置中把参数开关打开

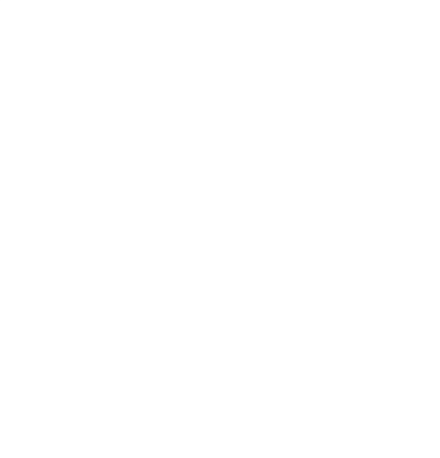

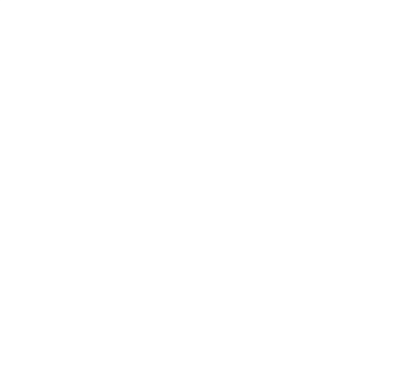

西码智能

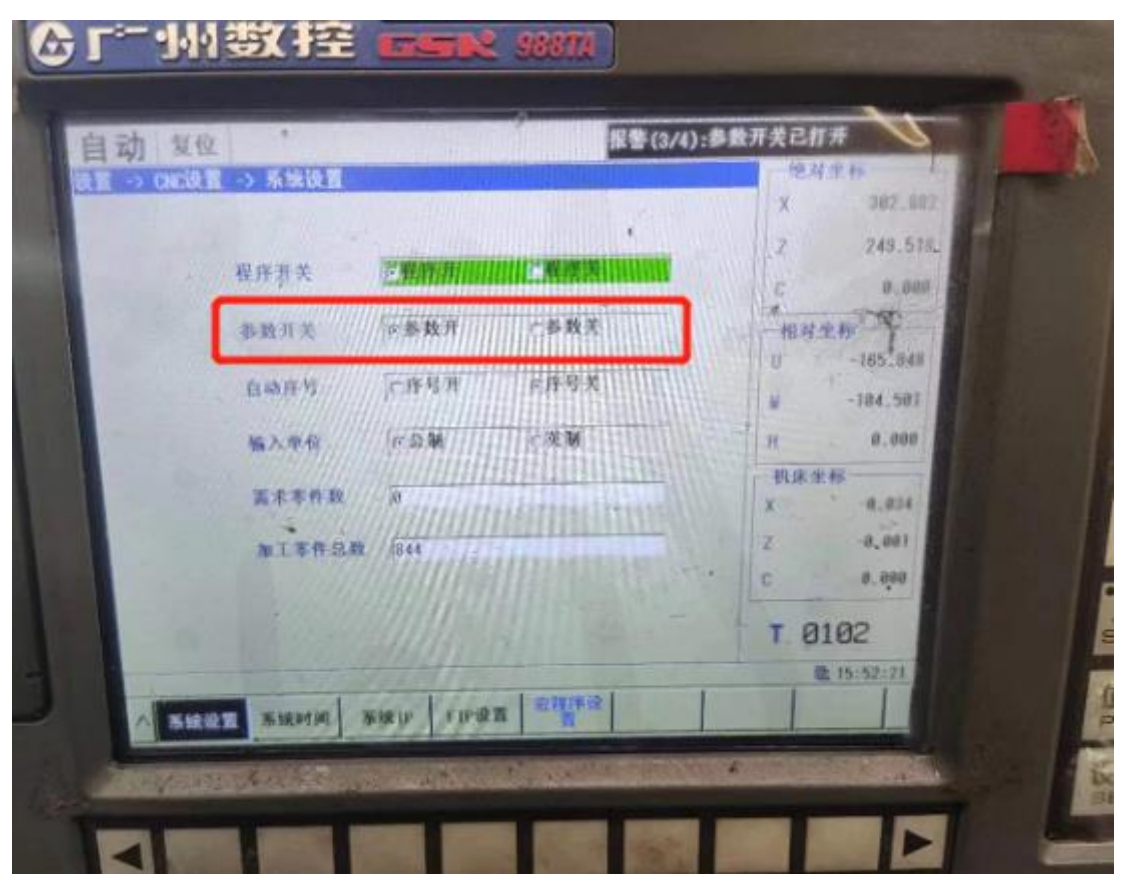

2、启用相关参数功能

| 0000 | 0             | 0        | SEQ         |                                                                                                    | 1 Page 1     | INI         |                                                                                                    |            |          |  |
|------|---------------|----------|-------------|----------------------------------------------------------------------------------------------------|--------------|-------------|----------------------------------------------------------------------------------------------------|------------|----------|--|
| 0123 | BPS<br>115200 | N.       | 0           | - Contraction of the second second se |              | < 0         | 0                                                                                                    | 0          |          |  |
| 0138 | 0             | OWN<br>0 | 0           | 0                                                                                                    | 0            | 0           | a A                                                                                                    | a 755      |          |  |
| 0929 | FTPT<br>1     |          |             | -                                                                                                    |              |             | a,                                                                                                    | • 1        |          |  |
| 0930 | 0             | 0        | 0           | 0                                                                                                    | LABTUNE<br>1 | MODBUS<br>1 | NDSVR<br>1                                                                                                    | RMEN       |          |  |
| 1001 | 0             | 0        | 0           | 0                                                                                                    | 0            | 0           | 0                                                                                                    | LNM<br>0   | 1 August |  |
| 002  | 0             | 0        | 0           | 0                                                                                                    | AZR<br>0     | . 0         | OLZ<br>0                                                                                                    | 0          |          |  |
| 1004 | IPC<br>0      | RPR<br>Ø | 0           | . 0 .                                                                                                    | 0            | 0           | 0                                                                                                    | 0 .        |          |  |
| 0930 | x-x-x-        | *- LABTU | INE - MODBU | S-NDSVR-                                                                                                    | RMEN         | -           | in the second second se |            |          |  |
| BITØ | 是否使用          | 远程监控。    | 为能 0:不仓     | 使用 1:使用                                                                                                    | 1 and        |             |                                                                                                    | B 15-50-42 |          |  |
| -    |               |          | 199         | -                                                                                                    | -            |             | 一资找                                                                                                    | 查找         | U.L.     |  |

2、设置网络 ip

#### 西码智能

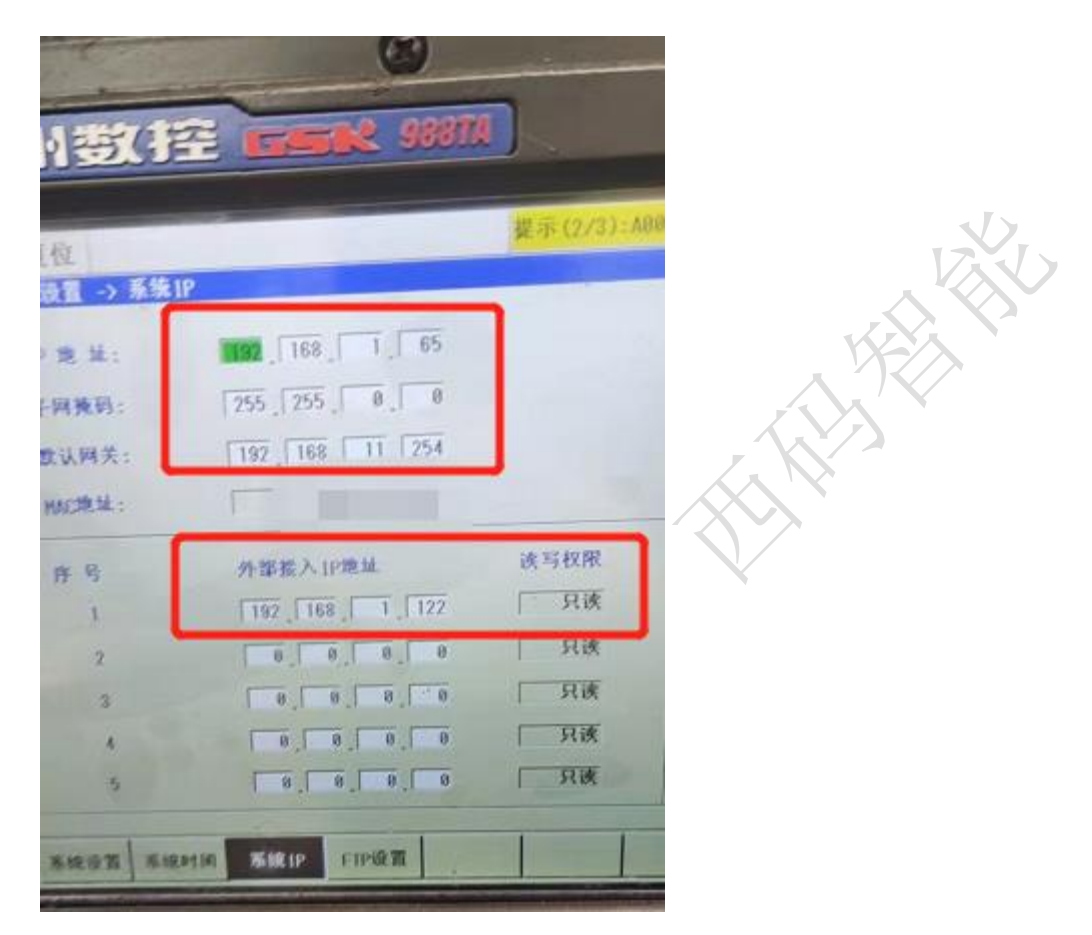

这里主要注意外部接入的 ip 地址为你的采集硬件(工控机、服务器、网关等) ip, 读写权限一般为了避免风险都给到 只读 权限。

## 三、通讯测试

#### 1、ping 指令

ping ip 例: ping 192.168.1.5 @ 管理员: C:\Windows\system32\cmd.exe Microsoft Windows [版本 6.1.7601] 版权所有 (c) 2009 Microsoft Corporation. 保留所有权利. C:\Users\Administrator>ping 192.168.1.5 正在 Ping 192.168.1.5 具有 32 字节的数据: 来自 192.168.1.213 的回复: 无法访问目标主机。 来自 192.168.1.213 的回复: 无法访问目标主机。 来自 192.168.1.213 的回复: 无法访问目标主机。 来自 192.168.1.213 的回复: 无法访问目标主机。 来自 192.168.1.213 的回复: 无法访问目标主机。 来自 192.168.1.5 的 Ping 统计信息: 数据包: 已发送: 4, 已接收: 4, 丢失: 0 (0% 丢失),

# 四、常见问题

### 1、网络不通

重启设备、检查网线、检查网口灯是否闪烁

# 2、版本低

尝试升级数控系统

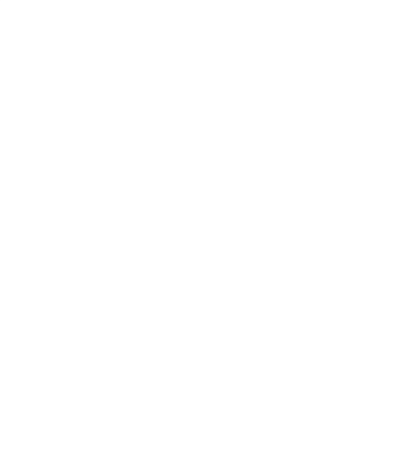

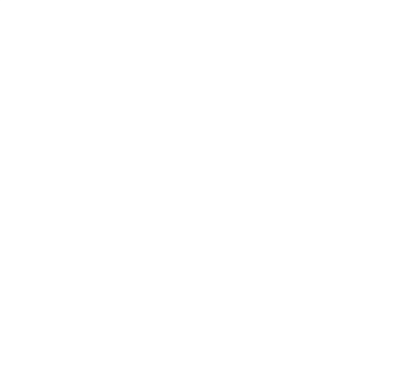

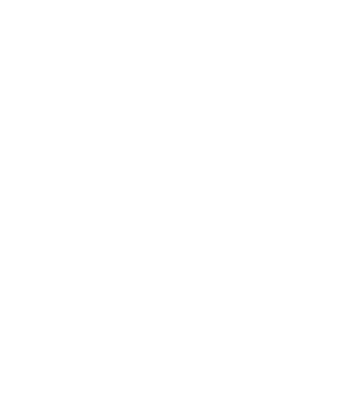